# **Clinic and Hospital Follow-up Call Templates Tutorial**

Part of the structure and dynamic of the Patient-Centered Medical Home is increased communication and patient-centric conversations with patients. The following issues are part of PC-MH as well:

- 1. Conducting pre-visit planning with clinician reminders.
- 2. Writing individualized care plans
- 3. Writing individualized treatment goals.
- 4. Assessing patient progress toward goals.
- 5. Reviewing medication lists with patients.
- 6. Reviewing self-monitoring results and incorporating them into the medical record at each visit.
- 7. Assessing barriers when patients have not met treatment goals.
- 8. Assessing barriers when patients have not filled, refilled or taken prescribed medications.
- 9. Following up when patients have not kept important appointments
- 10. Reviewing longitudinal representation of patient's historical or targeted clinical measurements.
- 11. Completing after-visit follow-up.

In June, 2009,the Physician Consortium for Performance Improvement (PCPI), which in part includes the ABIM Foundation, American College of Physicians, Society of Hospital Medicine and the AMA Physician Consortium, published "Care Transitions: Performance Measurement Set." (See more at Physician Consortium for Performance Improvement Care Transition Data Set Tutorial) SETMA deployed that measurement set immediately and publicly reports SETMA's performance on these measures at www.jameslhollymd.com under Public Reporting.

As part of patient-centric care, SETMA's Care Coordination Department staff places care coaching calls to selected patients seen in the clinic and to all patients who have been discharged from the hospital or from the emergency department.

### Selecting Clinic Patients for receiving follow-up care coordination calls:

Go to the GP Master Plan Template.

| Immunizations Injections Present Lab Future Lab Procedures Radiology Eval & Mgmt<br>Endocrinology Endocrinology Surgery Sutures Mas                                                                          |                 |
|----------------------------------------------------------------------------------------------------|-----------------|
| Endocrinology Endocrinology Surgery Sutures Mas                                                                                                    |                 |
| micanatology micanatology                                                                                                    | ter GP          |
| All Infectious Nu                                                                                                    | rsing           |
| SETMA         Today I Reviewed:         Current and previous lab         Reviewed current medications           Unspecified         Current and previous x-rays         Reviewed OTC medications         His | tories          |
| Acute Dx Plan He                                                                                                    | alth            |
| Followup Questi                                                                                                    | onnaires        |
| Bautias Istanual HPI                                                                                                    | chief           |
| Follow-up System                                                                                                    | Review          |
| Diet Physic                                                                                                    | al Exam         |
| Exercise Rad                                                                                                    | iology          |
| Additional Acute Assessments Follow-Up Call Scheduled Superbill Asse                                                                                                    | ssment          |
| Chronic Dx Re-Order Education/Instructions Plan Summary Proc                                                                                                    | edures          |
| Rx Sheet                                                                                                    |                 |
| Clinic Enllow-Un Call                                                                                                    |                 |
|                                                                                                    |                 |
| Chart Note - Now                                                                                                    |                 |
| Chart Note - Offline                                                                                                    | ion Given       |
| Lab Results Comments PT Prescription Physic                                                                                                    | ician Consulted |
| Endocrinology Education Preceptor                                                                                                    |                 |
| Nifty After Fifty Work Return                                                                                                    |                 |
| Pending Referrals                                                                                                    |                 |
| Status Priority Referral Referring Provider Date                                                                                                    |                 |
|                                                                                                    |                 |
|                                                                                                    |                 |
|                                                                                                    |                 |
|                                                                                                    |                 |
| Archived Referrals - Do not use for new referrals Referral History                                                                                                    |                 |
| Status Priority Referral Referring Provider                                                                                                    |                 |
|                                                                                                    |                 |
|                                                                                                    |                 |
|                                                                                                    |                 |
|                                                                                                    |                 |

In column three, you will find seven buttons:

- 1. **Superbill** this is no longer used, but allows you to review your association of ICD-9 Codes and CPT Codes submitted for this patient encounter. Unless you simply want to review what your billing looks like, it is unnecessary to use this function.
- 2. **Plan Summary** this aggregates all of your plan for this visit and allows you to quickly review your plan of care for this visit at a future visit.
- 3. **Rx Sheet** this allows you to create and to print a copy of the patients active medications.
- 4. **Help Desk** This explains Preventive Visits for commercial insurance carriers and how to use a 25 modifier with Medicare patients.
- 5. Clinic Follow-up Call
- 6. Hospital Follow-up Call
- 7. Chart note this allows you to create a note of the current encounter.

When you click on the "Clinic Follow-up Call" button, you will launch the following template.

|                                            |                                                       | Clinic F                     | Follow-Up Call                |                                                                                                    |                              | Return            |
|--------------------------------------------|-------------------------------------------------------|------------------------------|-------------------------------|----------------------------------------------------------------------------------------------------|------------------------------|-------------------|
| Number                                     | r to Call Home Phone (<br>Day Phone<br>Other          | 409)833-9797<br>() -<br>() - | <u>Send Delayed-Deliv</u>     | ery Email to Follow-Up Nu                                                                                     | rse                          |                   |
| Visit For Which This Call Is<br>Being Made | Questions to Ask                                      |                              |                               | Patient Goal This Visit                                                                                       |                              |                   |
| 11/07/2013 1:26 PM                         | General                                               |                              |                               |                                                                                                    |                              |                   |
| James L. Holly MD                          | How are you feeling?                                  |                              |                               | How does                                                                                                    | the patient feel?            |                   |
| Next SETMA Appointment                     | Was everything addre                                  | essed at your las            | st visit?<br>vour last visit? | Does the patient feel everything was add                                                                      |                              | was addressed?    |
|                                            | Have you recieved all                                 | lab/procedures               | results from your last visit? | j is the pattern                                                                                              | ant naving new sympt         | 1113 :            |
|                                            | Other                                                 |                              |                               | Has the pa                                                                                                    | atient recieved their re     | sults?            |
| Chief Complaints from Visit                | Medications                                           | all of your medic            | ations filled?                | Was the n                                                                                                    | atient able to fill all of t | heir medications? |
|                                            | Are you taking all of y                               | our prescribed r             | nedications?                  | Is the patie                                                                                                  | ent taking all of their me   | edications?       |
|                                            | Are you having any p                                  | roblems/side eff             | ects from your medications?   | Is the patie                                                                                                  | ent having any problem       | ns/side effects?  |
|                                            | Appointments                                          |                              |                               |                                                                                                    |                              |                   |
|                                            | Have you kept and/or are<br>appointments/referrals fo | you aware of a<br>r?         | ll of your                    |                                                                                                    |                              |                   |
| Acute Assessments from Visit               | Other                                                 |                              |                               | Additional Comments                                                                                           |                              |                   |
|                                            |                                                       | Eollo                        | w-Up Call Completed By        | Actions Taken                                                                                                 |                              |                   |
|                                            | Click to Document Comp                                | letion                       |                               | Advised Patient To Come In - Made Same-Day Appointment<br>Advised Patient To Call If Improvement Discontinues |                              |                   |
|                                            | Click to Send Respon                                  | se At                        | 11                            | Advised Patient To Cor                                                                                        | ntinue Medications           |                   |
| Diet                                       | Spoke with the patient?                               | ○ Yes ○ No                   |                               | Other                                                                                                    |                              | _                 |
| Exercise                                   | If no, list person spoke                              | n with.                      |                               |                                                                                                    |                              |                   |
| Call Attempts                              | New Referrals from Visit                              | 1                            | (This Visit Only)             | New/Changed Medication                                                                                        | ns from Visit                | (This Visit Only) |
|                                            | Status Priority                                       | Referral                     | Referring Provider            | Generic Name                                                                                                  | Brand Name                   | Dose              |
|                                            |                                                       |                              |                               |                                                                                                    |                              |                   |
| Unable to Call, Letter Sent                |                                                       |                              |                               |                                                                                                    |                              |                   |
|                                            | 1                                                     |                              | _                             |                                                                                                    |                              | _                 |

Across the top, you will find the following functions:

- 1. Telephone Numbers to call these will be auto-posted to this template from the patient's demographic information.
- 2. Send Delayed-E-mail to Follow-up Nurse the following details how to do this successfully

#### Details for using the "Delayed-E-mail to Follow-up Nurse"

- Launch the function by clicking on the **Send Delayed-E-mail to Follow-up Nurse** button
- Click in the box next to t "this template" from the options given (this will attach the telephone call template to the e-mail
- Click the **OK** button
- Click on the "To" button on the e-mail which was launched
- The e-mail will be automatically addressed to "follow-up Calls"
- Click on the "Send Button and the process is complete.

# Before this e-mail is sent, you must decide when you want the patient to be called, you do this by:

- Clicking on "Options" in the tool bar across the top of the screen which is displaying theemail
- Click on the "Do Not Deliver before" box (which is six boxes from the top)
- When you click on "do not deliver before," today's date will appear in the first box.
- To the right of the box with today's date, there is an arrow, clink on that arrow.
- A monthly calendar will appear
- Click on the date corresponding to the number of days you wish to delay the call from the date of the present visit, i.e., if today is the 14th and you wish to have the patient called in ten days, you will click on the 24th. (Be sure to note that calls will not be made on Saturday or Sunday so adjust your call recommendations accordingly.) Also, remember, the default time is 5:00 PM, so if you want the e-mail delivered at 6:00 AM, you will need to change the time as well as the date.
- Once you have selected a date, click the "close" button. You can now send the e-mail. It will be delivered on the date you have selected.

The Clinic Follow-up Call template is divided into three columns each of which has six functions. Column I gives the nurse performing the follow-up call a quick review of six elements of the patient's previous clinic encounter without going from template to template. Column I displays:

- 1. The date of the visit for which this call is being made
- 2. The date of the next visit to SETMA
- 3. The Chief Complaints documented during the visit for which this call is being made.
- 4. The Acute Assessments for the visit for which this call is being made.
- 5. The patient's diet
- 6. The patient's exercise

Across the bottom of the three columns, the following are displayed:

1. The date and time of three attempts to call the patient. If after the third attempt, the call is not completed, a letter will be sent to the patient, asking them to call us.

A letter will be fashioned from the data and questions on the Follow-up call template. This letter will be automatically created; it will become a part of the patient's record and a copy will be mailed to the patient.

- 2. New referrals created during the visit for which the call is being made
- 3. New medications and/or medication changes or renewals made during the visit for which the call is being made.

|                              |                                              | Clinic F                     | Follow-Up Call                |                                     |                                                 | Return               |
|------------------------------|----------------------------------------------|------------------------------|-------------------------------|-------------------------------------|-------------------------------------------------|----------------------|
| Number                       | to Call 		Home Phone () 		Day Phone 			Other | 409)833-9797<br>() -<br>() - | Send Delayed-Deliv            | ery Email to Follow-Up Ni           | <u>ırse</u>                                     |                      |
| Visit For Which This Call Is |                                              |                              |                               | Patient Goal This Visit             |                                                 |                      |
| Being Made                   | Questions to Ask                             |                              |                               | Patient Responses                   |                                                 | (                    |
| 11/07/2013 1.26 PM           | General                                      |                              |                               |                                     |                                                 |                      |
| Sumos E. Hony mb             | How are you feeling?                         |                              |                               | How does                            | s the patient feel?                             |                      |
| Next SETMA Appointment       | Was everything addre                         | essed at your las            | t visit?                      | Does the                            | patient feel everythin                          | g was addressed?     |
|                              | Are you having new                           | symptoms since               | your last visit?              | Is the patient having new symptoms? |                                                 | ptoms?               |
|                              | Have you recieved al                         | lab/procedures               | results from your last visit? | u                                   |                                                 |                      |
|                              | Other                                        |                              |                               | Has the p                           | atient recieved their i                         | results?             |
| Chief Complaints from Visit  | Were you able to get                         | all of your medic            | ations filled?                | Was the r                           | natient able to fill all o                      | f their medications? |
|                              | Are you taking all of y                      | our prescribed n             | nedications?                  | Is the pat                          | ient taking all of their i                      | medications?         |
|                              | Are you having any p                         | roblems/side eff             | ects from your medications?   | Is the pati                         | ient having any proble                          | ems/side effects?    |
|                              |                                              |                              |                               |                                     |                                                 |                      |
|                              | Appointments<br>Have you kept and/or are     | you aware of a               | l of your                     |                                     |                                                 |                      |
|                              | appointments/referrals for                   | r?                           |                               |                                     |                                                 |                      |
| Acute Assessments from Visit | Other                                        |                              |                               | Additional Comments                 |                                                 |                      |
|                              |                                              | Folloy                       | v-Up Call Completed By        | Actions Taken                       | ma la Mada Cama P                               |                      |
|                              | Click to Document Comp                       | letion                       |                               | Advised Patient To Co               | ome in - Made Same-L<br>III If Improvement Disc | ay Appointment       |
|                              | Click to Send Respon                         | se At                        | 11                            | Advised Patient To Co               | Intinue Medications                             |                      |
| Diet .                       | Spoke with the patient?                      |                              |                               | Other                               |                                                 |                      |
| Diet                         | If no list person spoke                      | n with                       |                               |                                     |                                                 |                      |
|                              |                                              | , ,                          |                               |                                     |                                                 |                      |
| Call Attempts                | New Referrals from Visit                     | Defend                       | (This Visit Only)             | New/Changed Medicatio               | ns from Visit                                   | (This Visit Only)    |
|                              | Status Priority                              | Referral                     | Referring Provider            | Generic Name                        | Brand Name                                      | Dose                 |
| 2 //                         |                                              |                              |                               |                                     | 1                                               |                      |
|                              |                                              |                              |                               |                                     |                                                 |                      |
| Unable to Call, Letter Sent  |                                              |                              |                               |                                     |                                                 |                      |
|                              |                                              |                              |                               | I                                   |                                                 |                      |
|                              |                                              |                              |                               |                                     |                                                 |                      |

Column 2 contains 6 functions which allow the provider to select options for which the patient is to be called.

1. General – these questions address the current condition of the patient and how that compares with how the patient felt during their recent visit.

One of the questions relates to changes in the patient's condition. If the answer is that a change has taken place and option appears which allows the follow-up nurse to document the change which has taken place. The nurse can then include this in a follow-up note to the provider.

- 2. Medications these questions address the medications prescribed for the patient
- 3. Appointments this will pull from your referrals all appointments made during your lastvisit with the patient.
- 4. Click to document completion this button for use by the nurse making the follow-up call to denote completion of the call.
- 5. Click to send response this button is for use by the nurse making the follow-up call to notify the provider of the completion of the call and to note any issues which require attention by the provider. This will go to the provider's work flow.
- 6. To whom the follow-up nurse spoke.

Column 3 contains opportunities for the follow-up caller to document the patient's responses to the

follow-up call. The 6 functions in this column will be blank unless or until the provider checks the box in column 2 which gives the follow-up caller instructions for the content of the call.

- 1. Patient responses for General Questions
- 2. Patient Responses for Medication Questions
- 3. Patient Responses for Referral and appointment questions
- 4. Box for typed in questions or information
- 5. Several Options for documenting actions taken particularly for giving the patient a "stat" appointment if they are not doing well.
- 6. New Medications, reviewed medication or changed medications from previous visit.

When three attempts have been made to contact the patient without success, and after the time and date of those three attempts have been noted, a letter to the patient is automatically created which is then mailed to the patient. The following is a sample of that letter:

November 07, 2013

Dear Chart QTest,

SETMAs desire is to support you in your efforts to maintain or to regain your health.

At your last SETMA visit, your provider, James L. Holly MD, requested that we follow up with you to address any issues you may have following your office visit.

We have attempted to call you three times but have been unable to reach you. Below are the dates and times that we have tried to reach you.

11/07/2013 at 1:32 PM 11/07/2013 at 1:32 PM 11/07/2013 at 1:32 PM

At your earliest convenience we would ask that you call us back at (409) 833-9797 and let us know how you are doing with the issues listed above. Also, please also call us back if there is anything else we can help you address.

Sincerely,

The SETMA Follow-Up Staff∞

## Care Coaching Calls to Discharges From the Hospital (In-patient or ER)

SETMA's care coordination department places a call to all patients discharged from the hospital whether from inpatient status or from the ER. This call is scheduled by the Hospital Care Team at the time that the Hospital Care Summary and the Post Hospital Plan of Care and Treatment Plan is completed. See the button outlined in green below.

| Hospital Ca                 | Adn Adn   | nission Date / /          | Facility                |                         | Home            |
|-----------------------------|-----------|---------------------------|-------------------------|-------------------------|-----------------|
| Summary                     | Disc      | charge Date / /           | Type Dischar            | ge Summary              | Histories       |
| Summary                     | Scheduled | d Admission 🔘 Yes 🔘 No    | Attending               |                         | Health          |
| Admitting Diagnosis         | Status    | Discharge Diagnosis       | Status <u>Re-order</u>  | Discharging To          | System Review   |
|                             |           |                           |                         |                         | Physical Exam   |
|                             |           |                           |                         | Discharge Condition     | Procedures      |
|                             |           |                           |                         | Prognosis               | Radiology       |
|                             |           |                           |                         |                         | EKG             |
|                             |           |                           |                         | Readmission Risk        | Laboratory      |
|                             |           |                           |                         | Low                     | Hydration       |
| Additional Admitting Dx     |           | Diselana ida Ola          | Additional Discharge Dx | Discharge Time          | Nutrition       |
|                             |           | Discharge into Chro       | nic List                | O > 31 minutes          | Hospital Course |
| Admitting Chronic Conditio  | ns        | Discharge Chronic Condit  | tions <u>Re-order</u>   | Prison Inmate           | Nursing Home    |
|                             |           |                           |                         | 🔿 Yes 🔿 No              | Follow-up Instr |
|                             |           |                           |                         | Days in ICU             | Follow-up Loc   |
|                             |           |                           |                         | Days on IV Antibiotics  | Document        |
|                             |           |                           |                         | Dava aa Maatilataa      | Follow-Up Doc   |
|                             |           |                           |                         | Days on ventilator      |                 |
|                             |           |                           |                         | Fall Risk Assessment    |                 |
|                             |           |                           |                         | Functional Assessment   | 11              |
|                             |           |                           |                         | Pain Assessment         | 11              |
|                             |           |                           |                         | Karnofsky/Lansky Scale  | 11              |
|                             |           |                           |                         | Palliative Perf Scale   | 11              |
|                             |           |                           |                         | Last Hospital Discharge | 11              |
|                             |           |                           |                         | Hospital Follow-Up Call |                 |
|                             |           |                           |                         | corgonico milo citaj    |                 |
|                             |           |                           |                         |                         |                 |
|                             |           |                           | ĺ                       |                         | 11              |
|                             |           |                           |                         |                         |                 |
|                             |           |                           |                         |                         |                 |
|                             |           |                           |                         |                         |                 |
|                             |           |                           |                         |                         |                 |
|                             |           |                           |                         |                         |                 |
| Coro Transilion Audia       | ]         | Follow-Up Exceptions      |                         |                         |                 |
| Post Hospital Datiant Audit |           | Patient To Follow-Up With | Non-SETMA Provider      |                         |                 |
| Post-nospital Patient Addit | ]         | Patient Ok To Follow-Up > | ⊳6 Days                 |                         |                 |

- You will find the button entitled "Hospital Follow-up Call" in the third column at the bottom of the Master Hospital Care Summary and Post Hospital Plan of Care and Treatment Plan screen. See above..
- You will also find the Hospital Follow-up Call Template on the Master GP Plan Template under the Clinic Follow-up Call button in the third column. This will allow the Hospital Follow-up Call template to be used for those patients seen in the ER.

| PDM NURSE HISTORIES HEALTH Q            | UIZES HPI ROS P.E.                              | X-RAY ASSESS <u>PLAN</u> PRO | CS Home                 |
|-----------------------------------------|-------------------------------------------------|------------------------------|-------------------------|
| Immunizations Injections Present Lab Fu | iture Lab Procedures                            | Radiology Eval & Mgmt        |                         |
| Endocrinology Er<br>Rheumatology Ri     | idocrinology Surgery                            | Sutures                      | Master GP               |
| All Infectious                          |                                                 |                              | Nursing                 |
| Unspecified I Curre                     | ent and previous lab<br>ent and previous x-rays | Reviewed current medication  | Histories               |
| Acute Dx                                | Plan                                            | A                            | Health                  |
|                                         |                                                 | Followup                     | Questionnaires          |
|                                         |                                                 | Poutine Interval             | HPI chief               |
|                                         |                                                 | Follow-up                    | System Review           |
|                                         |                                                 | Diet                         | Physical Exam           |
|                                         | i                                               | Exercise                     | Radiology               |
| Additional Acute Assessments            | Follow-Up Call Schedu                           | lled Superbi                 | Assessment              |
| Chronic Dx <u>Re-Order</u>              | Education/Instructions                          | Plan Summ                    | Procedures              |
|                                         |                                                 | Rx Shee                      | et                      |
| <u> </u>                                |                                                 | Clinic College               |                         |
|                                         |                                                 | Hospital Follow              | -Up Call                |
|                                         |                                                 | Chart Hole                   | now in formation Circan |
|                                         | I                                               | Chart Note -                 | Offline                 |
|                                         | Lab Results                                     | Comments PT Preso            | Physician Consulted     |
|                                         | Endocrinology                                   | Education Prece              | Doc                     |
|                                         |                                                 | Nifty After Fifty Work R     | eturn                   |
|                                         | Pending Referrals                               |                              |                         |
|                                         | Status Priority                                 | Referral Referring           | Provider Date           |
|                                         |                                                 |                              |                         |
|                                         |                                                 |                              |                         |
|                                         |                                                 |                              |                         |
|                                         |                                                 |                              |                         |
| ·                                       | Archived Referrals - Do                         | o not use for new referrals  | eterrai History         |
|                                         | Status Priority                                 | Referri Referri              | ng Provider             |
|                                         |                                                 |                              |                         |
| · · · · · · · · · · · · · · · · · · ·   |                                                 |                              |                         |
|                                         |                                                 |                              |                         |
|                                         |                                                 |                              | •                       |

The Hospital Follow-up Call template works exactly like the Clinic Follow-up Call except that the first column has different information. It displays:

- Admission Date
- Discharge Date
- When Patient is instructed to be followed up in the clinic
- Provider with whom the patient is to follow-up
- Hospice
- Home Health
- Discharge Diagnoses
- Diet
- Exercise

All other functions work the same, except in the second column there is a heading entitled Appointments. This information is pulled from the follow-up instructions given in the Discharge Summary. It allows the follow-up nurse to remind the patient by whom and when they are to be seen.

|                                                                                                    |                                                                    | Hospita                                                                   | I Disc                                    | harge Follow-                                               | Up Call                                                                                                    | Return            |  |  |
|----------------------------------------------------------------------------------------------------|--------------------------------------------------------------------|---------------------------------------------------------------------------|-------------------------------------------|-------------------------------------------------------------|----------------------------------------------------------------------------------------------------|-------------------|--|--|
| 1                                                                                                  | Number to Call 🗌 Ho<br>📃 Da<br>🗌 Oti                               | me Phone (409)8<br>y Phone ()<br>her ()                                   | 33-9797<br>-<br>-                         | <u>Send Delayed-Deli</u>                                    | ivery Email to Follow-Up Nurse                                                                                                    |                   |  |  |
|                                                                                                    | Questions to                                                       | Ask                                                                       |                                           |                                                             | Patient Responses                                                                                                    | 1                 |  |  |
| Admit Date / / /<br>Discharge Date / / /<br>Setting © ER<br>© In Patient<br>Hospice<br>Home Health | General<br>How ar<br>Are you<br>Have you<br>Other<br>Medications   | e you feeling?<br>u having new sympt<br>ou obtained all DME f             | oms since h<br>that you we                | nospital stay?<br>ere prescribed?                           | How does the patient feel?<br>Is the patient having new symptoms?<br>Has the patient obtained all prescribed DME?                                           |                   |  |  |
| Discharge Diagnosses                                                                               | <ul> <li>✓ Were y</li> <li>✓ Are you</li> <li>✓ Are you</li> </ul> | ou able to get all of y<br>u taking all of your p<br>u having any probler | our medica<br>rescribed m<br>ns/side effe | itions filled?<br>edications?<br>ects from your medications | Is the patient able to fill all of their medications?<br>Is the patient taking all of their medications?<br>Is the patient having any problems/side effects |                   |  |  |
|                                                                                                    | Appointmen<br>Have you k                                           | ts<br>ept or are you awar                                                 | re of your a<br>on /<br>on /<br>on /      | ppointment(s) with?<br>/<br>/                               | Has the patient kept and/or aware of all scheduled appointments or referrals?                                                                               |                   |  |  |
|                                                                                                    | Additional Cor                                                     | Additional Comments                                                       |                                           |                                                             |                                                                                                    |                   |  |  |
|                                                                                                    |                                                                    | HCAHPS I                                                                  | Patient Audi                              | t1                                                          | Actions Taken                                                                                                    | Day Appointment   |  |  |
| Diet<br>Exercise                                                                                   | Click to D<br>Click to                                             | ocument Completion<br>Send Response                                       |                                           | /-Up Call Completed By                                      | Advised Patient To Call If Improvement Dis Advised Patient To Continue Medications Other                                                                    | continues         |  |  |
| Call Attempts           1         / /           2         / /                                      | Spoke wi                                                           | h the patient? One store w                                                | /es O No<br>ith.                          |                                                             | Follow-Up Details From Hospital Staff Patient Ok To Follow-Up > 6 Days Patient To Follow-Up With Non-SETMA Pro                                              | vider             |  |  |
| Unable to Call, Letter Sent                                                                        |                                                                    |                                                                           |                                           |                                                             | Patient Education Discussed       Disease Process     Other       Medications                                                                               |                   |  |  |
|                                                                                                    | New Referral<br>Status                                             | Priority Pefe                                                             | erral                                     | (This Visit Only)<br>Referring Provider                     | Generic Name Brand Name                                                                                                    | (This Visit Only) |  |  |
|                                                                                                    |                                                                    |                                                                           |                                           |                                                             |                                                                                                    |                   |  |  |

November 07, 2013

Dear Chart QTest,

SETMAs desire is to support you in your efforts to maintain or to regain your health.

At your last SETMA visit, your provider, James L. Holly MD, requested that we follow up with you to address any issues you may have following your hospitalization.

We have attempted to call you three times but have been unable to reach you. Below are the dates and times that we have tried to reach you.

11/01/2013 at 01:32 PM 11/03/2013 at 11:15 PM 11/04/2013 at 03:15 PM

At your earliest convenience we would ask that you call us back at (409) 833-9797 and let us know how you are doing with the issues listed above. Also, please also call us back if there is anything else we can help you address.

Sincerely,

The SETMA Follow-Up Staffa

### Hospital Consumer Assessment of Healthcare Provider and Systems

One additional function is launched from the Hospital Discharge Follow-up Call template. On the template below it is outlined in green and is entitled "HCAHPS Patient Audit." HCAHPS stands for Hospital Consumer Assessment of Healthcare Provider and Systems.

|                                                                        |                                               | Hospital Dis                                                                                           | charge Follow-                                                       | -Up Call                                                                                                    | Return                                                                  |  |  |  |  |  |
|------------------------------------------------------------------------|-----------------------------------------------|----------------------------------------------------------------------------------------------------|----------------------------------------------------------------------|----------------------------------------------------------------------------------------------------|-------------------------------------------------------------------------|--|--|--|--|--|
|                                                                        | Number to Call 🗌 Ho<br>🗍 Da<br>🗍 Ot           | me Phone (409)833-9797<br>y Phone () -<br>her () -                                                     | Send Delayed-De                                                      | livery Email to Follow-Up Nurse                                                                                                    |                                                                         |  |  |  |  |  |
|                                                                        | Questions to                                  | Ask                                                                                                    |                                                                      | Patient Responses                                                                                                    |                                                                         |  |  |  |  |  |
| Admit Date / / /<br>Discharge Date / /<br>Setting C ER<br>C In Patient | General<br>How a<br>Are yo<br>Have y<br>Other | re you feeling?<br>u having new symptoms sind<br>rou obtained all DME that you                         | ce hospital stay?<br>were prescribed?                                | How does the patient feel<br>Is the patient having new s<br>Has the patient obtained a                                                    | }<br>symptoms?<br>Il prescribed DME?                                    |  |  |  |  |  |
| Home Health Discharge Diagnosses                                       | Medications<br>Were y<br>Are yo<br>Are yo     | ;<br>rou able to get all of your mec<br>u taking all of your prescribe<br>u having any problems/side ( | lications filled?<br>d medications?<br>effects from your medications | Was the patient able to fill Us the patient taking all of the patient taking all of the patient having any p                              | all of their medications?<br>neir medications?<br>roblems/side effects? |  |  |  |  |  |
|                                                                        | Appointmer<br>Have you I                      | nts<br>kept or are you aware of you<br>on<br>on<br>on                                                  | r appointment(s) with?                                               | Has the patient kept and/o<br>scheduled appointments o                                                                                    | r aware of all<br>r referrals?                                          |  |  |  |  |  |
|                                                                        | Additional Cor                                | Additional Comments                                                                                    |                                                                      |                                                                                                    |                                                                         |  |  |  |  |  |
| Diet Everciee                                                          |                                               | HCAHPS Patient A                                                                                       | udit<br>Iow-Up Call Completed By                                     | Actions Taken<br>Advised Patient To Come In - Made Sa<br>Advised Patient To Call If Improvement<br>Advised Patient To Continue Medication | ne-Day Appointment<br>Discontinues<br>ns                                |  |  |  |  |  |
|                                                                        |                                               | At                                                                                                    | 11                                                                   | Other                                                                                                    |                                                                         |  |  |  |  |  |
|                                                                        | Spoke wi                                      | th the patient? O Yes O I<br>list person spoken with.                                                  | No                                                                   | Follow-Up Details From Hospital Staff Patient Ok To Follow-Up > 6 Days Patient To Follow-Up With Non-SETMA                                | Provider                                                                |  |  |  |  |  |
| Unable to Call, Letter Sent                                            |                                               |                                                                                                    |                                                                      | Patient Education Discussed         Disease Process       Other         Medications                                                       |                                                                         |  |  |  |  |  |
|                                                                        | New Referral                                  | s from Visit                                                                                           | (This Visit Only)                                                    | New/Changed Medications from Visit                                                                                                    | (This Visit Only)                                                       |  |  |  |  |  |
|                                                                        | Status                                        | Priority Referral                                                                                      | Referring Provider                                                   | Generic Name Brand Name                                                                                                    | Dose                                                                    |  |  |  |  |  |
|                                                                        |                                               |                                                                                                    |                                                                      |                                                                                                    |                                                                         |  |  |  |  |  |

When launched this button deploys the following template. This HCAHPS Patient Audit template is used by SETMA's Care Coordination Department during the Hospital Discharge Care Coaching Call to assess SETMA's providers performance on the patient-centered care issues which are measured by the hospital. SETMA's assessment of this is used for training and accountability purposes and for improving patientcentric care.

The HCAHPS template below lists the questions which measure the standards by which provider performance is assessed.

| HCAHPS Patient Audit<br>(Hospital Consumer Assessment of Healthcare Providers and Systems)                                                                                       | Return               |
|----------------------------------------------------------------------------------------------------|----------------------|
| Did your physician and his/her team explain your care plan to you? 🛛 🔿 Yes 🔘 No                                                                                                  | Send Results         |
| Did your physician and his/her team answer all of your questions? C Yes C No                                                                                                    |                      |
| Did your physician and his/her team listen to your questions or comments without interrupting you? C Yes C No                                                                    |                      |
| Did anyone (doctors, nurses or other hospital staff) ask if you have the help you will need at home once you leave the hospital?                                                 | O Yes O No           |
| Did your physician give you in writing the symptoms which would make you need to return to the hospital or get immediate help?<br>Did they explain this in a way you understood? | ○Yes ○No<br>○Yes ○No |
| During this hospital stay, how often did SETMA's doctors treat you with courtesy and respect? C Always C Sometimes C                                                             | Not At All           |
| Patient Comments                                                                                                    |                      |
|                                                                                                    |                      |
| Unable to Complete                                                                                                    | patient              |

Additional information can be found on SETMA's use of HCAPHS on SETMA's website at <u>http://www.jameslhollymd.com/epm-tools/SETMAs-Internal-HCAHPS-Survey-Tutorial</u> and at the following links:

- 1. <u>SETMA's approach to fulfilling the HCAHPS: Steps of action and SETMA's Video of our Care</u> <u>Transitions Process</u>
- 2. July 17, 2013 First Day of the HCAHPS Plan by SETMA
- 3. <u>The Relationship between convenience satisfaction and quality in HCAHPS</u>
- 4. Improving HCAHPS Scores for SETMA A Disgusting Event and SETMA's Plan
  - a. <u>Improving HCAHPS Scores for SETMA A Disgusting Event and SETMA's Plan Rick</u> <u>Bryant's Response</u>
  - b. <u>Response to SETMA's HCAHPS Program from SETMA's Director of Operations</u>
  - c. <u>Response to 2nd Day of HCAHPS Project Joseph Bujak Trained in an Olserian Tradition</u>
  - d. <u>Improving HCAHPS Scores for SETMA A Disgusting Event and SETMA's Plan -</u> <u>Carolyn Holly's Response</u>
- 5. <u>HCAHPS on weekend call July 20, 2013</u>
  - a. <u>HCAHPS on weekend call July 20, 2013 Joseph Bujak's Response</u>
  - b. July 23, 2013 Response to Joseph Bujak Shift Work, Shift Hospitalist, Team Hospitalist, Hospital Care Summary and Post Hospital Plan of Care and Treatment Plan
- 6. <u>Hospital Consumer Assessment of Healthcare Providers and Systems (HCAHPS): Tutorial for</u> <u>SETMA's Internal HCAHPS Survey</u>
- 7. July 30, 2013 First Iteration of the COGNOS CHAHPS Audit
- 8. <u>SETMA's Internal HCAHPS Audit for the month of August</u>